eVIR tudásbázis - https://www.doc.evir.hu/

Bizonylat lábléc ≡ Demo Demó Verzió (Atelephely)

| 😑 Demo Demó Verzió                   | (A telepł | hely)   |                    | 💄 demo 🔍 🖉 -                                                                               |
|--------------------------------------|-----------|---------|--------------------|--------------------------------------------------------------------------------------------|
| 🚳 Gyártás                            | > .       | _       |                    |                                                                                            |
| 🗎 Munkalap                           | >         | ÷       | Bizonylat          | iábléc lista                                                                               |
| ) MPL                                | >         |         |                    |                                                                                            |
| 🛱 Flotta                             | >         | #       | Bizonylat típusa‡  | 4                                                                                          |
| Dublic Web                           | >         | 1       | Ajánlat            |                                                                                            |
| 📜 Webshop                            | >         | 2       | Berendelés         |                                                                                            |
| 📜 Webshop connector                  | >         | 3       | bevételezés        | A bizonylaton szereplő tételek raktári bevételezése megtörtént, jelen bizonylat kizáró     |
| Ο Súgó                               | ,         | 4       | bevételezés szla   | A bizonylaton szereplő tételekről szóló számla pénzügyi bevételezése megtörtént.           |
| 1                                    | í –       | 5       | bevételezés szlv   | A bizonylaton szereplő tételek bevételezése - mint idegen készlet - megtörtént.            |
| Torzsadatok                          | ×         | 6       | Bizományos bevétel | A bizonylaton szereplő tételek elszámolása az értékesítést követően történik meg.          |
| Cikkszámok                           | >         | 7       | Bizományos mozgás  | A bizonylaton szereplő tételek a szállító tulajdonában maradnak!                           |
| Pénzügyi                             | •         | 8       | Crossbizonylat     | Jelen előnézet a bizonylat pillanatnyi állapotát tükrözi, sem áru mozgás, sem pénzüg       |
| Bizonylat beállítások                | 2         | 9       | e-Számla           | Jelen számla elektronikus számla. Kinyomtatva érvénytelen, kizárólag elektronikusar        |
| Ditorigiat Dealitabolt               | - 1       | 10      | gyartas            |                                                                                            |
| Bizonylat beállítások                |           | 11      | gyartas_recept     |                                                                                            |
| Bizonylat lábléc < 3                 |           | 12      | kiadás             | A bizonylaton szereplő tételek a raktárból kiadásra kerültek.                              |
| Bizonylat mező szűrésel              | k         | 13      | Kölcsön            | A bizonylaton szereplő tételek a szállító tulajdonában maradnak, kölcsönvevő teljes f      |
| Dokumentumok                         | <b>,</b>  | 14      | Kölcsön vissza.    | A bizonylaton szereplő, a szállító tulajdonában levő tételek visszakerültek a szállító ral |
|                                      |           | 15      | Lezárás            |                                                                                            |
| Szerzodes                            | <b>'</b>  | 16      | Munkalap           | A munkalapon szereplő tételek a munkalap alapján készült számla teljes kiegyenlíté:        |
| PDF sablon                           | >         | 17      | Proforma           | A proforma számla nem számviteli szigorú számadású bizonylat! Az összeg jóváírását         |
| Raktártörzs                          | >         | 18      | raktarmozgas       | A bozonylaton szereplő tételek raktárak közötti mozgatása megtörtént.                      |
| Partner                              | <b>,</b>  | 19      | Rendelés           |                                                                                            |
| Favéb                                |           | 20      | Szállítólevel      | A szállítólevélen szereplő tételek a szállítólevél alapján készülő számla teljes kiegyenli |
| Lgyeb                                | í.        | 21      | Számla             | Jelen számla elektronikus rendszerben előállított, hagyományos papír számla. Kinyor        |
| Autó                                 | >         | 22      | Számlaqueue        |                                                                                            |
| Rendelés                             | >         | 23      | Szerződés          | A szerződésen szereplő tételek számlázása a megállapodás szerint történik.                 |
| Szöveg sablon                        | >         | 24      | Szerződés sablon   |                                                                                            |
| ¢₀ Rendszer                          | >         | 25      | Szerztelj          | A szerződésben szereplő tételek jelen bizonylaton szereplő teljesítése alapján készül      |
| <ul> <li>Új bejelentkezés</li> </ul> |           | 26<br>< | Szerztelj törlés   |                                                                                            |
| Kijelentkezés                        |           |         |                    | $\sim$                                                                                     |

- A Törzsadatok,
- Bizonylat beállítások,
- Bizonylat lábléc menüpont alatt lehet külön-külön beállítani minden egyes bizonylattípushoz a PDF nyomtatási kép láblécében megjelenő szöveget.

Speciális, dinamikusan változó lábléceket is lehet létrehozni, mint pl. pénznemfüggő bankszámlaszámokat feltüntetni, stb.

A bizonylat láblécekből bizonylattípusonként egy rögzíthető a rendszerbe. Ezért amikor telepítésre kerül egy modul a bizonylattípus automatikusan megjelenik a listában a felkínált lábléc szöveggel együtt és innen kiválasztva módosítható.

## A bizonylat szövegek szerkesztésben használható az egyedi fejlesztésű

PDF Markup Language

Last update: 2023/12/11 evir:torzsadatok:bizonylat:torzs\_bizonylat\_lablec https://www.doc.evir.hu/doku.php/evir:torzsadatok:bizonylat:torzs\_bizonylat\_lablec 13:56

Mivel egy saját fejlesztésű PML leírónyelv, ezért nem javasoljuk a felhasználó általi módosítást, de a lehetőséget megteremtettük rá.

| ≡  | Demo Demó Verzió       | A telephely) 2 demo 📢                                                                                                    | 3 - |
|----|------------------------|----------------------------------------------------------------------------------------------------|-----|
| đ  | Gyártás                |                                                                                                    |     |
|    | Munkalap               |                                                                                                    | ÷   |
| U  | MPL                    | Minta nyomtatása                                                                                                    |     |
| A  | Flotta                 | Paraméterek                                                                                                    |     |
|    | Public Web             | > Bizonylat tipusa                                                                                                    |     |
| Π  | Webshop                | > Számla                                                                                                    |     |
| F  | Webshop connector      | Jelen számla elektronikus rendszerben előállított, hagyományos papír számla. Kinyomtatva biteles memtetés mélkül elektronikus éten térelve érvénutelen! |     |
| 0  | Súgó                   | <ul> <li>A számla teljes kiegyenlítéséig a tételek a szállító tulajdonában maradnak. Késedelmes fizeté</li> </ul>                                       | is  |
| 8  | Törzsadatok            | esetén késedelmi kamatot számítunk fel!<br>Y        Kérjük, hogy átutalással történő fizetés esetén a közlemény rovatban a számla sorszámát             |     |
|    | Cikkszámok             | > feltüntetni szíveskedjen!                                                                                                    |     |
|    | Pénzügyi               | >                                                                                                    |     |
|    | Bizonylat beállítások  | v                                                                                                    |     |
|    | Bizonylat beállítások  |                                                                                                    |     |
|    | Bizonylat lábléc       |                                                                                                    |     |
|    | Bizonylat mező szűrése |                                                                                                    |     |
|    | Dokumentumok           | >                                                                                                    |     |
|    | Szerződés              | >                                                                                                    |     |
|    | PDF sablon             | >                                                                                                    |     |
|    | Raktártörzs            | >                                                                                                    |     |
|    | Partner                | >                                                                                                    |     |
|    | Egyéb                  | >                                                                                                    |     |
|    | Autó                   | >                                                                                                    |     |
|    | Rendelés               | >                                                                                                    |     |
|    | Szöveg sablon          | >                                                                                                    |     |
| •• | Rendszer               | >                                                                                                    |     |
| +) | Új bejelentkezés       |                                                                                                    | ^   |
| (+ | Kijelentkezés          |                                                                                                    | ~   |
|    |                        | *                                                                                                    |     |

Láthatóvá válik a bizonylathoz tartozó teljes szöveg.

A ikonra vagy Szerkesztés gombra kattintva lehet módosítani:

A kívánt szöveg beírása után el lehet menteni, a **Minta nyomatatása** funkció gombra kattintva lehet ellenőrizni, hogy hogyan fog majd a bizonylaton kinézni:

| ≡          | Demo Demó Verzió       | (A telep | ohely) 2 demo                                                                                                    | VIB -  |
|------------|------------------------|----------|----------------------------------------------------------------------------------------------------|--------|
| æ          | Gyartas                | > •      |                                                                                                    |        |
| ľ          | Munkalap               | >        | 🔄 Bizonylat lábléc módosítása                                                                                                    | Súgó 🗲 |
| 1          | MPL                    | >        | Minta nyomtatása                                                                                                    |        |
| 8          | Flotta                 | >        |                                                                                                    |        |
| <u>101</u> | Public Web             | >        | Paraméterek                                                                                                    |        |
| Π          | Webshop                | >        | Bizonylat tipusa<br>Számla                                                                                                    |        |
| F          | Webshop connector      | >        | Bizonylat lábléce                                                                                                    |        |
| 0          | Súgó                   | >        | Jelen számla elektronikus rendszerben előállított, hagyományos papír számla. Kinyomtatva hiteles,<br>nyomtatás nélkül elektronikus úton tárolva érvénytelen! |        |
| 8          | Törzsadatok            | ~        | A számla teljes kiegyenlítéséig a tételek a szállító tulajdonában maradnak. Késedelmes fizetés esetén<br>késedelmi kamatot számítunk fell                    |        |
|            | Cikkszámok             | >        | Kérjük, hogy átutalással történő fizetés esetén a közlemény rovatban a számla sorszámát feltüntetni                                                          |        |
|            | Pénzügyi               | >        | szíveskeűjen:                                                                                                    |        |
|            | Bizonylat beállítások  | ~        |                                                                                                    |        |
|            | Bizonylat beállítások  |          |                                                                                                    | 6      |
|            | Bizonylat lábléc       |          |                                                                                                    |        |
|            | Bizonylat mező szűrése | :k       | ✓ Felvesz és teszt oldal nyomtatása × Eldob                                                                                                    |        |
|            | Dokumentumok           | >        |                                                                                                    |        |
|            | Szerződés              | >        |                                                                                                    |        |
|            | PDF sablon             | >        |                                                                                                    |        |
|            | Raktártörzs            | >        |                                                                                                    |        |
|            | Partner                | >        |                                                                                                    |        |
|            | Egyéb                  | >        |                                                                                                    |        |
|            | Autó                   | >        |                                                                                                    |        |
|            | Rendelés               | >        |                                                                                                    |        |
|            | Szöveg sablon          | >        |                                                                                                    |        |
| •0         | Rendszer               | >        |                                                                                                    |        |
| +]         | Új bejelentkezés       |          |                                                                                                    |        |
| (+         | Kijelentkezés          |          |                                                                                                    | $\sim$ |
|            |                        |          |                                                                                                    |        |

A Felvesz gombra kattintva elmenti a láblécet.

A **Felvesz és teszt oldal nyomtatása** gombra kattintva elmenti a láblécet és megjeleníti a láblécet mutató minta PDF nyomtatási képet.

| Mar |  |
|-----|--|
|     |  |
|     |  |
|     |  |

| 1 HUF = 1 HUF( 2023.10.24)                                                                                                    | 100:       | 0.00        | huf |  |  |
|----------------------------------------------------------------------------------------------------|------------|-------------|-----|--|--|
|                                                                                                    | 0:         | 0.00        | huf |  |  |
|                                                                                                    | <b>100</b> | <b>0.00</b> | huf |  |  |
| Jelen számla elektronikus rendszerben előállított, hagyományos papir számla. Kinyomtatva hiteles, nyomtatás nélkül elektronikus úton tárolva érvénytelen!<br>A számla teljes kiegyenlítéséig a tételek a szállító tulajdonában maradnak. Késedelmes fizetés esetén késedelmi kamatot számítunk fel!<br>Kérjük, hogy átutalással történő fizetés esetén a közlemény rovatban a számla sorszámát feltüntetni sziveskedjen! |            |             |     |  |  |

From: https://www.doc.evir.hu/ - eVIR tudásbázis

Permanent link: https://www.doc.evir.hu/doku.php/evir:torzsadatok:bizonylat:torzs\_bizonylat\_lablec

Last update: 2023/12/11 13:56

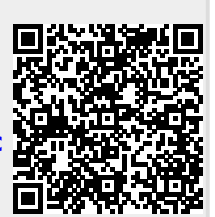